# Práctica de Evaluación 13 – Pfsense con Squid

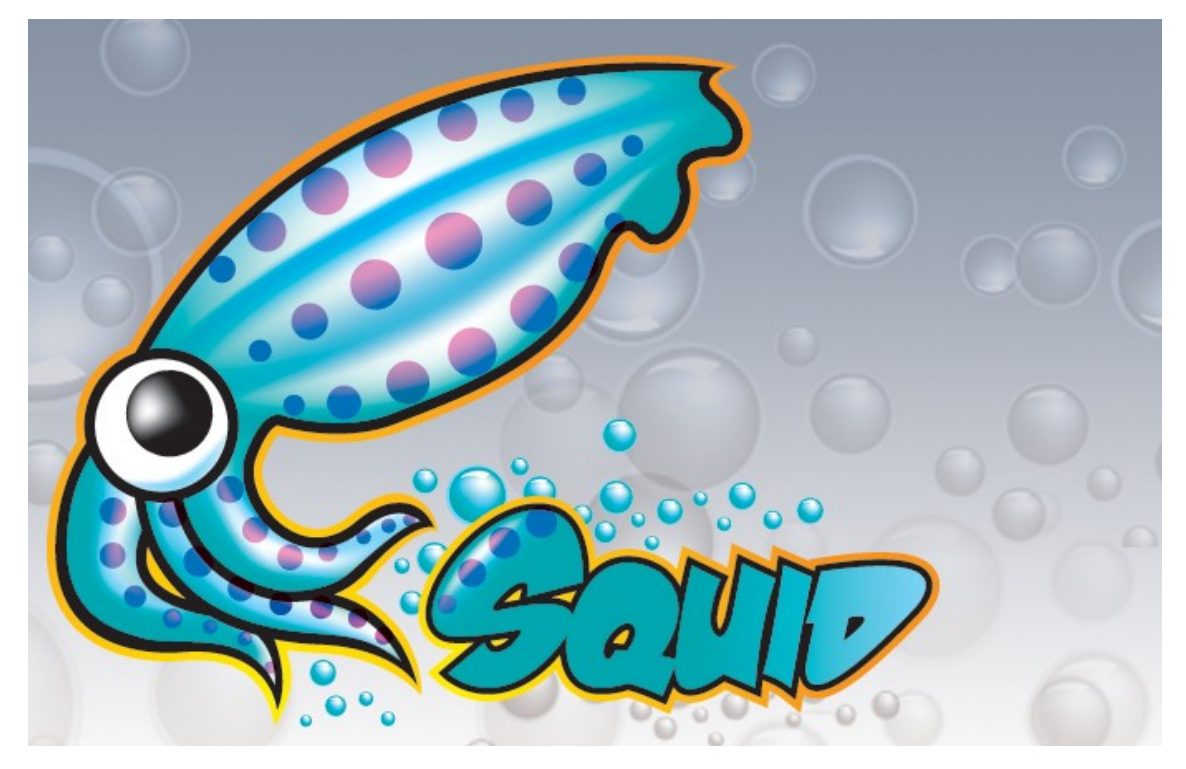

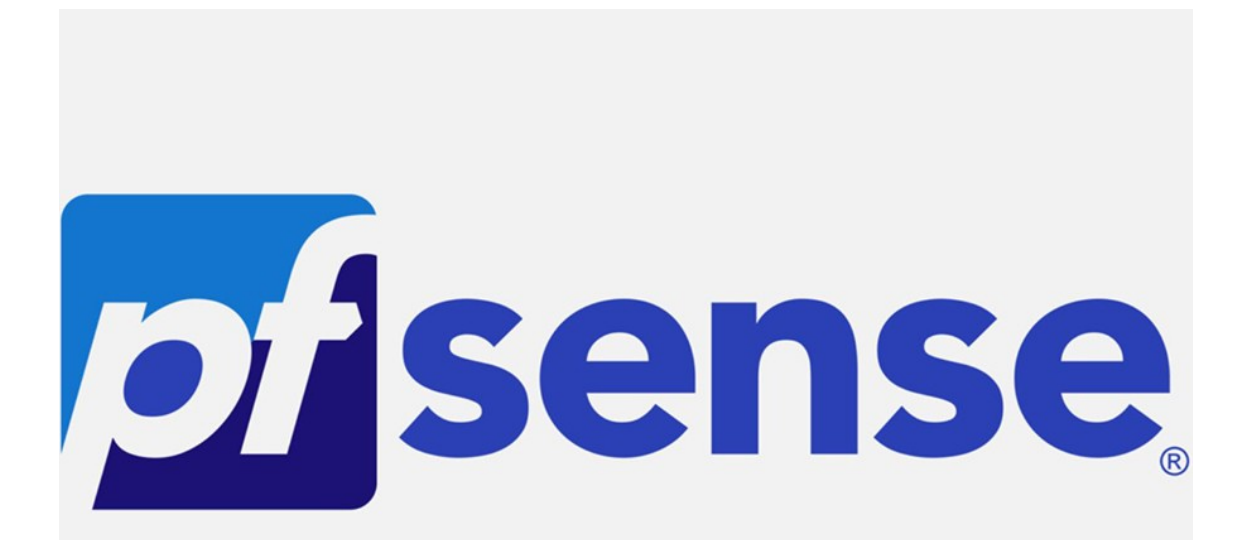

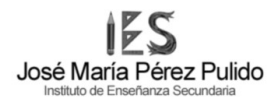

# Actividad 1

¿Cuáles son los tipos de «proxy», sus características y funciones principales? 1P

Un proxy es un servidor intermedio que actúa como intermediario para realizar consultas a Internet. Su función principal es servir como pasarela entre los clientes y los destinos en línea.

Existen diferentes tipos de proxies, cada uno con funciones distintas:

**Proxy NAT:** Enmascara las direcciones IP entre clientes y destinos para compartir una misma dirección de acceso a Internet.

**Proxy anónimo:** Oculta completamente la identidad de los clientes a los destinos. Se utiliza para evadir firewalls y medidas de seguridad impuestas por administradores de sistemas.

**Proxy Web**: Almacena páginas web en memorias intermedias para servirlas a los clientes bajo demanda. Mejora la velocidad de obtención de información, ya que si la página está en el caché, se obtiene con la velocidad de la red local.

**Proxy inverso:** Utilizado entre Internet y los servidores web para mejorar la seguridad y distribuir la carga sobre los servidores recibiendo todas las peticiones y reenviandolas a los servidores web.

**Proxy abierto:** Acepta peticiones de cualquier equipo cliente pero puede llevar a un uso ilícito o molesto al no poder controlar quién lo utiliza.

**Proxy transparente:** Combinación de un proxy con NAT. Las conexiones se enrutan hacia el proxy sin necesidad de configuración en el equipo cliente, siendo útil para medidas de seguridad o para agilizar la conexión sin que el usuario sea consciente del uso del proxy.

## Y estos se centran en tres funciones principales:

**Filtrado de Contenidos:** Es la capacidad del proxy para elegir el tipo de contenido al que las estaciones de trabajo pueden acceder.

**Proxy Caché:** En esta función, el proxy tiene la capacidad de almacenar las páginas web consultadas por las estaciones de trabajo en una memoria caché. Esto agiliza las conexiones posteriores y permite que el proxy sirva esas páginas incluso si se pierde temporalmente la conexión a Internet.

**Firewall:** Es cuando el proxy actúa como intermediario que gestiona conexiones y puede interrumpirlas o continuarlas, y este pasa a funcionar como un firewall del sistema.

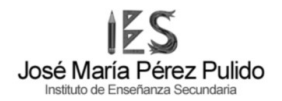

## Actividad 2

Realiza un informe con capturas de pantalla del uso de pfsense con la configuración de proxy con squid.

1. Configura el escenario práctico con la siguiente arquitectura de red. 1p

Máquina con Pfsense:

- Interfaz WAN
- Interfaz a LAN Interna: 192.168.30.1

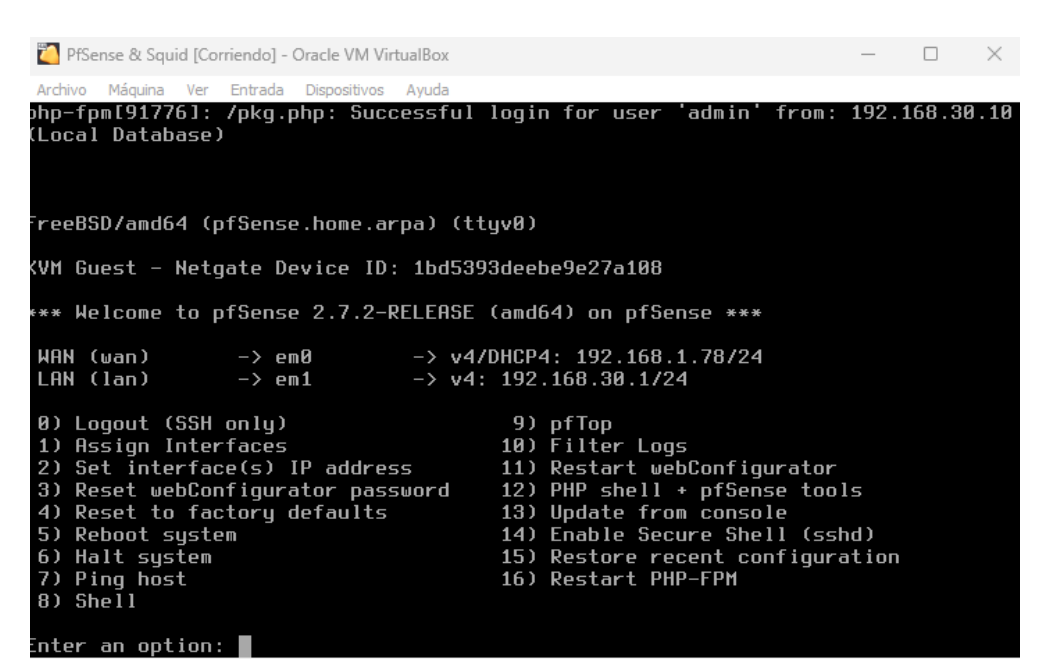

LAN Interna:

- Terminal 1: 192.168.30.10
- Terminal 2: 192.168.30.20

kali-linux-2023.3-virtualbox-amd64

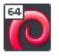

kali-linux-2023.3-virtualbox-amd64 1

## Administración de Sistemas informáticos en Red Seguridad y Alta Disponibilidad

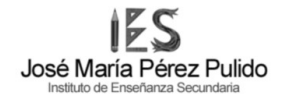

| •                          | Editando Conexión cab       | leada 1               | $\bigcirc \bigcirc \otimes$ |
|----------------------------|-----------------------------|-----------------------|-----------------------------|
| Nombre de la conexión Cone | xión cableada 1             |                       |                             |
| General Cableada S         | Seguridad 802.1x DCB        | Proxy Ajustes de IPv4 | Ajustes de IPv6             |
| Método Manual              |                             |                       | -                           |
| Dirección                  |                             |                       |                             |
| Dirección                  | Máscara de red              | Puerta de enlace      | Añadir                      |
| 192.168.30.10              | 24                          | 192.168.30.1          | Eliminar                    |
| Servidores DNS             |                             |                       |                             |
| Dominios de búsqueda       |                             |                       |                             |
|                            |                             |                       |                             |
| Requiere dirección IPv4    | para que esta conexión se c | omplete               |                             |
|                            |                             |                       | Rutas                       |
|                            |                             | Cancelar              | ✓ Guardar                   |

|                       |         | Editando Co        | nexión cable | ada 1    |           |          | $\bigcirc \bigcirc \bigotimes$ |
|-----------------------|---------|--------------------|--------------|----------|-----------|----------|--------------------------------|
| Nombre de la conexión | Cone    | kión cableada 1    |              |          |           |          |                                |
| General Cableac       | la S    | eguridad 802.1x    | DCB          | Proxy    | Ajustes   | de IPv4  | Ajustes de IPv6                |
| Método Manual         |         |                    |              |          |           |          |                                |
| Dirección             |         |                    |              |          |           |          |                                |
| Dirección             |         | Máscara de red     |              | Puerta   | de enlace |          | Añadir                         |
| 192.168.30.20         |         | 24                 |              | 192.168. | .30.1     |          | Eliminar                       |
| Servidores DI         | NS      |                    |              |          |           |          |                                |
| Dominios de búsque    | da      |                    |              |          |           |          |                                |
| ID del cliente DH     |         |                    |              |          |           |          |                                |
| Requiere direcci      | ón IPv4 | para que esta cone | xión se con  | nplete   |           |          |                                |
|                       |         |                    |              |          |           |          | Rutas                          |
|                       |         |                    |              |          |           | Cancelar | ✓ Guardar                      |

## 2. Configura el pfsense en modo proxy añadiendo la extensión "squid".

| ~ | squid      | www | 0.4.46  | High performance web proxy cache (3.5 branch). It combines Squid as a proxy server with its capabilities of acting as a HTTP / HTTPS reverse proxy. It includes an Exchange-Web-Access (OWA) Assistant, SSL filtering and antivirus integration via C-ICAP. | î≣t⊒<br>i |
|---|------------|-----|---------|----------------------------------------------------------------------------------------------------|-----------|
|   |            |     |         | Package Dependencies:<br>Ø squidclamav-7.2 Ø squid_radius_auth-1.10 Ø squid-6.3 Ø c-icap-modules-0.5.5_1                                                                                                    |           |
| ~ | squidGuard | www | 1.16.19 | High performance web proxy URL filter.                                                                                                    | 亩口        |
|   |            |     |         | Package Dependencies:<br>g squidguard-1.4_15 g pfSense-pkg-squid-0.4.46                                                                                                    |           |

## **CONFIGURACIÓN DEL PROXY**

1. Una lista de usuarios permitidos para su uso, los cuales tendrán que loguearse para usar el proxy.

Primero vamos a crear dos usuarios desde el apartado de Users dentro de Proxy server

|            | System <del>-</del>  | Interfaces 🗸       | Firewall 👻         | Services 🗸    | VPN 🗸           | Status 👻      | Diagnostics 🗸 | Help 🗸    |        |      | • |
|------------|----------------------|--------------------|--------------------|---------------|-----------------|---------------|---------------|-----------|--------|------|---|
| WARNING: T | he 'admin' account j | bassword is set to | o the default valu | e. Change the | password in the | User Manager. |               |           |        |      |   |
| Package    | e / Proxy Ser        | ver: Local l       | Jsers / Us         | ers           |                 |               |               |           |        |      | 0 |
| General    | Remote Cache         | Local Cache        | Antivirus          | ACLs          | Traffic Mgmt    | Authenticat   | tion Users    | Real Time | Status | Sync |   |
| Username   |                      | De                 | scription          |               |                 |               |               |           |        |      |   |
| usu2       |                      | u                  | suario 1234        |               |                 |               |               | Ø 🛅       |        |      |   |
| diego      |                      | us                 | suario propio 123  | 34            |                 |               |               | Ø 🛅       |        |      |   |
|            |                      |                    |                    |               |                 |               |               | + Add     |        |      |   |
| Sava       |                      |                    |                    |               |                 |               |               |           |        |      |   |
| Save       |                      |                    |                    |               |                 |               |               |           |        |      |   |

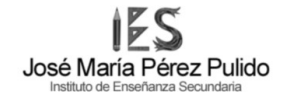

| WARNING: The 'admir' account password is set to the default value. Change the password in the User Manager.           Proxy Server: Local Users / Edit / Users           General         Remote Cache         Local Cache         Antivirus         ACLs         Traffic Mgmt         Authentication           Squid Local Users         Edit / Users         Edit / Users | tion Users Real Time | e<br>Status Sono |
|----------------------------------------------------------------------------------------------------|----------------------|------------------|
| Proxy Server: Local Users / Edit / Users General Remote Cache Local Cache Antivirus ACLs Traffic Mgmt Authenticati Squid Local Users                                                                                                    | tion Users Real Time | Statue Sono      |
| General Remote Cache Local Cache Antivirus ACLs Traffic Mgmt Authenticati<br>Squid Local Users                                                                                                    | tion Users Real Time | Statue Svac      |
| Squid Local Users                                                                                                    |                      | Status Sync      |
|                                                                                                    |                      |                  |
| Username                                                                                                    |                      |                  |
| Enter the username here.                                                                                                    |                      |                  |
| Password                                                                                                    |                      |                  |
| Enter the password here.                                                                                                    |                      |                  |
| Description usuario propio 1234                                                                                                    |                      |                  |
| You may enter a description here for your reference (not parsed).                                                                                                    |                      |                  |

Después pondremos el modo de autenticación local para que nos pida usuario y contraseña al usar cualquier servicio local

| System                                  | <ul> <li>Interfaces - Firewa</li> </ul>                               | I • Services •                                   | VPN 🗸                               | Status 🗸                                  | Diagnostics 👻             | Help 🗸            |                | G                |
|-----------------------------------------|-----------------------------------------------------------------------|--------------------------------------------------|-------------------------------------|-------------------------------------------|---------------------------|-------------------|----------------|------------------|
| WARNING: The 'admin' acc                | ount password is set to the defai                                     | ult value. Change the j                          | bassword in the                     | e User Manager.                           |                           |                   |                |                  |
| Package / Proxy                         | Server: Authenticatic                                                 | n / Authentic                                    | ation                               |                                           |                           |                   |                | 0                |
| General Remote Cac                      | e Local Cache Antiv                                                   | irus ACLs                                        | Traffic Mgmt                        | Authenticati                              | on Users                  | Real Time         | Status         | Sync             |
| Squid Authentication                    | General Settings                                                      |                                                  |                                     |                                           |                           |                   |                |                  |
| Authentication Method                   | Local                                                                 |                                                  |                                     | ~                                         |                           |                   |                |                  |
|                                         | Select an authentication meth                                         | od. This will allow use                          | rs to be auther                     | nticated by local o                       | r external service        | s.                |                |                  |
| Authentication Server                   | Enter the IP or hostname of th                                        | e server that will perfo                         | orm the authent                     | tication here.                            |                           |                   |                |                  |
| Authentication server<br>port           | Enter the port to use to conne<br>Leave this field blank to use th    | ct to the authenticatio<br>e authentication meth | n server here.<br>nod's default po  | ort.                                      |                           |                   |                |                  |
| Authentication Prompt                   | Es necesario acceder mediar<br>This string will be displayed at       | te el uso de credencia<br>the top of the authen  | ales (usuario/co<br>tication reques | ontra:<br>t window.                       |                           |                   |                |                  |
| authentication Processes                | 5<br>The number of authenticator p                                    | rocesses to spawn. If                            | many authenti                       | ications are exped                        | ted within a shor         | t timeframe, incr | rease this num | ber accordingly. |
| Authentication TTL                      | 5<br>This specifies for how long (in<br>When the Time To Live expires | minutes) the proxy se<br>, the user will be pron | erver assumes anpted for crede      | an externally valio<br>ntials again. Defa | ated username a<br>ult: 5 | nd password co    | mbination to b | e valid.         |
| Authentication Max User<br>IP Addresses | Enforces a limit to the number                                        | of unique IP address                             | es from which a                     | a single user can                         | ogin                      |                   |                |                  |

Luego le especificamos al navegador la configuración de nuestro proxy especificando el puerto 3128 que es el puerto de acceso a nuestro proxy

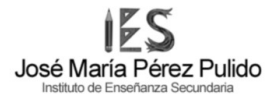

|                         | Connection Settings                               |            |              |
|-------------------------|---------------------------------------------------|------------|--------------|
|                         |                                                   |            |              |
| Configure Pro           | xy Access to the Internet                         |            |              |
| 🔘 No proxy              |                                                   |            |              |
| Auto-detect p           | proxy settings for this net <u>w</u> ork          |            |              |
| Use system p            | roxy settings                                     |            |              |
| Manual proxy            | configuration                                     |            |              |
| HTTP <mark>Proxy</mark> | 192.168.30.1                                      | <u>P</u> o | rt 3128      |
|                         | Also use this proxy for HTTPS                     |            |              |
| HTTPS Proxy             |                                                   |            |              |
|                         |                                                   |            |              |
| SO <u>C</u> KS Host     |                                                   | Po         | r <u>t</u> 0 |
| (                       | ⊃ SOC <u>K</u> S v4 💿 SOCKS <u>v</u> 5            |            |              |
| Automatic pre           | oxy configuration URL                             |            |              |
|                         |                                                   |            |              |
| No proxy for            |                                                   |            |              |
|                         |                                                   |            |              |
|                         |                                                   |            |              |
| Example: .mozill        | a.org, .net.nz, 192.168.1.0/24                    |            |              |
| Connections to lo       | ocalhost, 127.0.0.1/8, and ::1 are never proxied. |            |              |
| Do not promp            | ot for authentication if password is saved        |            |              |
| Proxy DNS wi            | nen using SOCKS v5                                |            |              |
|                         |                                                   | Car        | ncel OK      |

Y ahora ya al tratar de entrar a nuestro navegador ya nos pedira credenciales de usuario para poder acceder

| •        | Authentication Required - Mozilla Firefox 🛛 🔍                                                                                                    | 3 |
|----------|----------------------------------------------------------------------------------------------------|---|
| R        | The proxy moz-proxy://192.168.30.1:3128 is requesting a username and password. The site says: "Es necesario acceder mediante el uso de credenciales (usuario/contraseña)" |   |
| Username |                                                                                                    |   |
| Password |                                                                                                    |   |
|          | Cancel Sign in                                                                                                    |   |

2. Un blacklist de redes sociales para que los usuarios no puedan conectarse a las mismas.

Entramos en el apartado de ACLs del servidor proxy

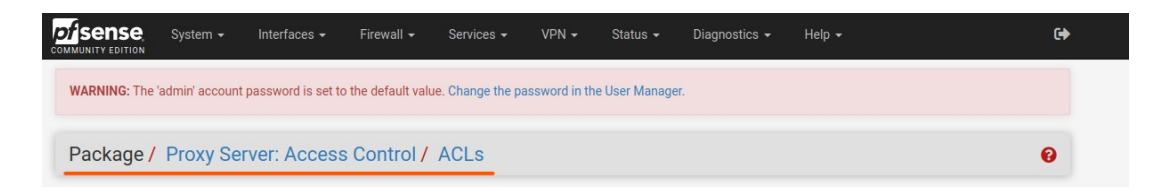

En el apartado de blacklist escribiremos las url que vamos a bloquear

| Blacklist | instagram.com<br><u>voutube</u> .com<br>twitch. <u>tv</u><br><u>departamentoinformaticaimpp</u> .com                                                                  |
|-----------|----------------------------------------------------------------------------------------------------|
|           | Destination domains that will be blocked for the users that are allowed to use the proxy.<br>Put each entry on a separate line. You can also use regular expressions. |

Y ya podremos ver que en nuestros equipos de la Lan no nos dejara entrar a esas paginas en especifico

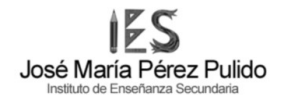

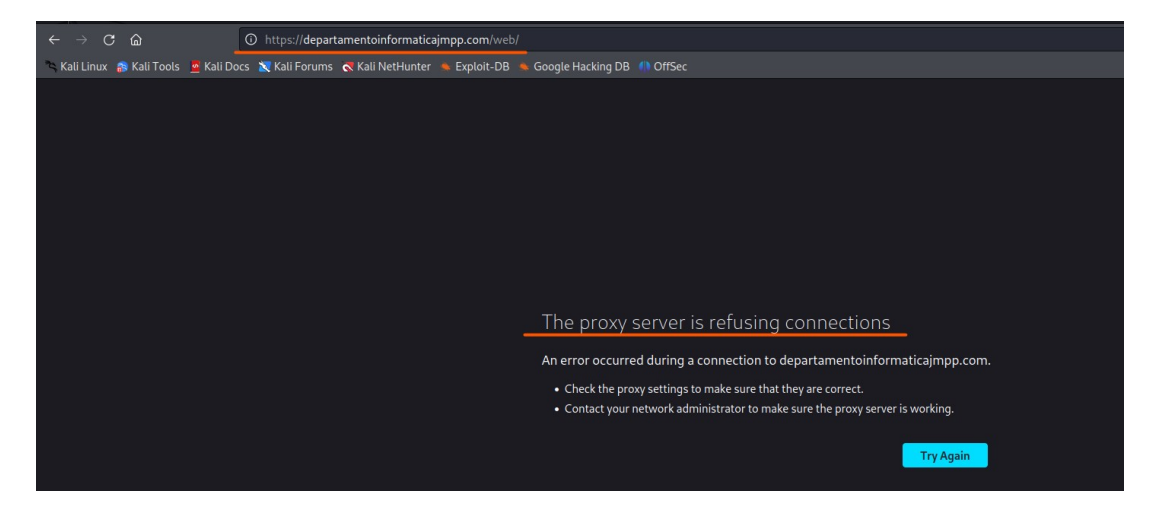

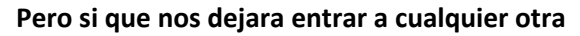

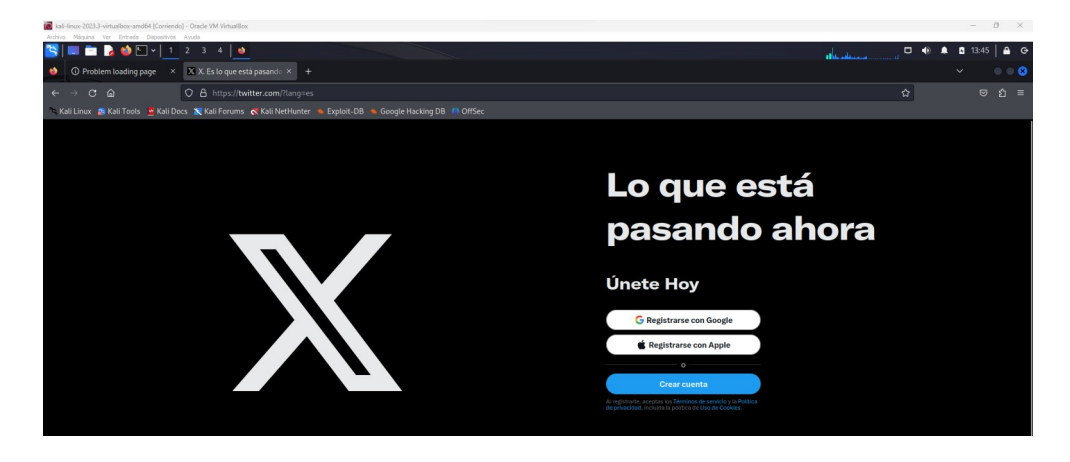

3. Una franja horaria de activación de internet de 08:00 – 12:00. 1p

Primero desde el apartada de SquidGuard iremos al apartado times donde crearemos una franja horaria con las siguientes características

## Administración de Sistemas informáticos en Red Seguridad y Alta Disponibilidad

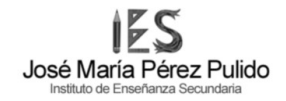

| COMMUNITY EDITION | ystem 🗸              | Interfaces 🗸                                                                                             | Firewall 🗕                                                                  | Services 🗸                               | VPN -         | Status 🗸        | Diagnostics  | ← Help ←        | ¢ |
|-------------------|----------------------|----------------------------------------------------------------------------------------------------|-----------------------------------------------------------------------------|------------------------------------------|---------------|-----------------|--------------|-----------------|---|
| WARNING: The 'adm | iin' accoun          | t password is set to tl                                                                                  | ne default value.                                                           | Change the pass                          | sword in the  | User Manager.   |              |                 |   |
| Proxy filter So   | quidGu               | ard: Times / I                                                                                           | Edit / Time                                                                 | es                                       |               |                 |              |                 | 0 |
| General settings  | Commo                | on ACL Groups /                                                                                          | ACL Target                                                                  | categories                               | Times         | Rewrites        | Blacklist    | Log XMLRPC Sync |   |
| General Options   | 3                    |                                                                                                    |                                                                             |                                          |               |                 |              |                 |   |
| Ni                | ame (<br>E           | βin_Internet<br>inter a unique name o<br>'he name must consis                                            | f this rule here.<br>It between 2 and                                       | 15 symbols [a-Z                          | _0-9]. The fi | rst one must be | e a letter.  |                 |   |
| Va                | lues                 | Weekly<br>Time type                                                                                      | <ul> <li>✓ all</li> <li>Days</li> </ul>                                     |                                          | ✓ Date        | or Date range   | <br>Tin      | 8:00-12:00      |   |
|                   | Add                  | + Add                                                                                                    |                                                                             |                                          |               |                 |              |                 |   |
| Descrip           | otion<br>N<br>E<br>E | Ha hacer el desayuno<br>'ou may enter any des<br>lote:<br>Example for Date or Da<br>Example for Time Ran | y menos nintien<br>cription here for<br>ate Range: 2007.<br>ge: 08:00-18:00 | do<br>your reference.<br>12.31 or 2007.1 | 1.31-2007.1   | 2.31 or *.12.31 | or 2007.*.31 |                 |   |
|                   |                      | Save                                                                                                    |                                                                             |                                          |               |                 |              |                 |   |

| of sense s        | ystem 👻 Interf      | aces 👻 🛛 Firew       | vall - Services -       | VPN 🗸          | Status 🗸       | Diagnostics |     | p <del>-</del> | ¢        | ļ |
|-------------------|---------------------|----------------------|-------------------------|----------------|----------------|-------------|-----|----------------|----------|---|
| WARNING: The 'adn | nin' account passwo | rd is set to the def | fault value. Change the | password in th | ne User Manage | ır.         |     |                |          |   |
| Package / P       | roxy filter Squ     | uidGuard: T          | imes / Times            |                |                |             |     |                | 0        |   |
| General settings  | Common ACL          | Groups ACL           | Target categories       | Times          | Rewrites       | Blacklist   | Log | XMLRPC Sync    |          |   |
| Name              | Des                 | scription            |                         |                |                |             |     |                |          |   |
| Sin_Internet      | Ha                  | a hacer el desayun   | o y menos nintiendo     |                |                |             |     | Ø              | <b>m</b> |   |
|                   |                     |                      |                         |                |                |             |     | +              | Add      |   |
| Save              |                     |                      |                         |                |                |             |     |                |          |   |

Ahora para crear la regla que nos deniegue el acceso a internet iremos al apartado de Groups ACL

Ya dentro de este apartado pondremos el nombre de nuestra franja horaria en las casillas remarcadas ademas de especificar la red de los clientes a los que se les aplicara y para que nos deniegue el acceso en "Target Rules List" pondremos que el acceso deba estar denegado

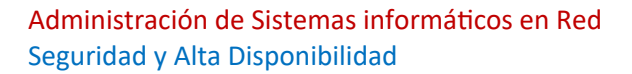

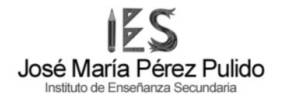

| and another Com                                                                                                    | anna 171 - Dennis 177 - Tempi estantea - Tempi - Bandina - Bandina - Lan - VIII 1977 Tempi                                                                                                    |
|----------------------------------------------------------------------------------------------------|----------------------------------------------------------------------------------------------------|
| na setriga - Con                                                                                                    | mention and and an estimation time mention technic to American                                                                                                    |
| eral Options                                                                                                    |                                                                                                    |
| Disabled                                                                                                    | Check this to disable this ACL rule.                                                                                                    |
| Name                                                                                                    | Sin_Internet                                                                                                    |
|                                                                                                    | Enter a unique norme of this rule here.<br>The norme must constant between 2 and 15 symbols [a-2 6-9]. The first one must be a letter.                                                                                                    |
|                                                                                                    |                                                                                                    |
| Urber                                                                                                    | Select the new position for this ACL tern. ACLs are evaluated on a first-match source basis.                                                                                                    |
|                                                                                                    | Note:                                                                                                    |
|                                                                                                    | search for a surface w.c. by two sources we occur before the time match, in you want to denne an exception for some sources (P) from the P to<br>put them on fact of the list.                                                                                                    |
|                                                                                                    | Example:<br>ADL with single (or short range) source ip 10.0.0.15 must be placed before ACL with more large ip range 10.0.0.0/24.                                                                                                    |
| Client (source)                                                                                                    | 107 146 18 8/34                                                                                                    |
|                                                                                                    |                                                                                                    |
|                                                                                                    | III.                                                                                                    |
|                                                                                                    | Example:                                                                                                    |
|                                                                                                    | IP: 192.168.0.1 - Subret: 192.168.0.0/24 or 192.168.1.0/255.255.255.0 - IP-Range: 192.168.1.3 - 192.168.1.10<br>Domain: foo bar matches foo bar or *foo bar                                                                                                    |
|                                                                                                    | Username: 'user''<br>Ldas search (Ldas filter must be enabled in General Settings):                                                                                                    |
|                                                                                                    | Idapusersearch Idap.//192.168.0.100/DC=domain.DC=com?xAMAccountName?sub?(M/xAMAccountName=%x)                                                                                                    |
|                                                                                                    | (member 0+0x44 subt x+0xet x-xbt 0+0om an subt 0+0om))<br>Attention these line don't have break line, all on one line                                                                                                    |
| Time                                                                                                    | Sin Internet v                                                                                                    |
|                                                                                                    | which 'Target Rules' will operate or lasse 'how' for rales without time restriction. If this option is set then in off-time the second                                                                                                    |
|                                                                                                    | ruleset will operate.                                                                                                    |
| Target Rules                                                                                                    | tati (tati)                                                                                                    |
|                                                                                                    |                                                                                                    |
|                                                                                                    |                                                                                                    |
|                                                                                                    | Target Rules List                                                                                                    |
|                                                                                                    | Target Rules List 🔿 🔿<br>ACCESS: whitelist - always pass; Very' - block; 'allow' - pass, if not blocked.                                                                                                    |
|                                                                                                    | Target Rules List 🔿 🔿<br>ADCESS: 'whitefarf - always pass; 'deny' - block; 'allow' - pass, if not blocked.<br>Target: Categories for off-time<br>If These not served to success of the served                                                                                                    |
|                                                                                                    | Target Rules List • •       •         ADCESS: "whitelar - always pase, 'dery' - block,' tallow' - pase, if not blocked.       Target Categories for off-time         Target Categories       Target Categories for off-time         Default access [st]       access [dery • ]                                                                                                    |
| Do not allow IP-                                                                                                    | Target Rules List O O         ACCESS: 'white/of - sheavy pass, 'kery'-block; 'block; 'block' - pass, if not blocked         Target Categories for off-time         If Default access [at]         access [ati]         access [ati]                                                                                                    |
| Do not allow IP-<br>Addresses in UBL                                                                                                    | Target Rules List O       O         ACCESS: 'whiteful - sheavy pass, 'kery' - block, 'allow' - pass, if not blocked.       Target. Categories for off-time         Target Categories       If Their minimum relies categories for off-time         Befault access [all]       access [all]       is categories         To make sure that people do not bypass the URL filter by simply using the IP-Addresses instead of the FQON you can check this option. This option is no effect on the whitekst.                                                                                                    |
| Do not allow IP-<br>Addresses in URL<br>Redirect mode                                                                                    | Target Rules List O O         ACCESS: 'whiteleff - sheavy pass, 'kery' - block, 'allow' - pass, if not blocked.         Target Categories for off-time         Torget Categories for off-time         0 Fault access [all]         access deny v         Default access [all]         access deny v         Default access [all]         access deny v         Default access [all]         access deny v         Default access [all]         access deny v         Default access [all]         access deny v         Default access [all]         access deny v         Default access [all]         access deny v         Default access [all]         access deny v         Default access [all]         access deny v         Default access [all]         access deny v         Default access access instead of the EQON you can check this option. This option in the whiteket.         Screet       v                                                                                                    |
| Do not allow IP-<br>Addresses in URL<br>Redirect mode                                                                                    | Target Rules List C       C         ACCESS: 'whiteful - sheavy pass, 'kery' - block, 'allow' - pass, if not blocked.       Target Categories for off-time         Target Categories       If the model of the second off-time         If the model access [all]       access (deny v) Default access [all]         Default access [all]       access (deny v)         To make sure that people do not bypass the URL fiber by simply using the IP-Addresses instead of the EQON you can check this option. This of has no effect on the whiteket.         Incre       v)         Select redirect mode hare.         Note: 6' you can 'tarappenet proxy', then 'ter redeect mode will not accessible.                                                                                                    |
| Do not allow IP-<br>Addresses in URL<br>Redirect mode                                                                                    | Target Rules List C C         ACCESS: 'whiteleff - sheavy pass, 'key' - block, 'allow' - pass, if not blocked.         Target Categories for off-time         It must construct the second device of the second device of the second device of the second device of the second device of the second device of the second device of the second device of the second device of the SQDN you can check this option. The offset not effect on the whitelet.         Increase       v         Select radiect indexid mode here.       v         Select radiect inclused interactional evicit radiese.       Notic if you can be a second with a second vicit and mode will not accessible.         Options: exist if an page, 'exist infinitive', 'exist and second evicit an found,'exist and and'exist.       Notic if you can be a second with a second will not accessible.                                                                                                    |
| Do not allow IP-<br>Addresses in URL<br>Redirect mode<br>Redirect                                                                        | Target Rules List C C         ACCESS: 'whitefull' - sheavy pass, 'tery' - block, 'allow' - pass, if not blocked.         Target Categories         Target Categories         Cefsuit access [all]         access deny v         Default access [all]         access deny v         Default access [all]         access deny v         Default access [all]         access deny v         Default access [all]         access deny v         Default access [all]         access deny v         Default access [all]         access deny v         Default access [all]         access deny v         Default access [all]         access deny v         Default access [all]         access deny v         Default access [all]         access deny v         Default access [all]         access deny v         Default access [all]         access deny v         Select redeacd mode here.         Nets of pos us 'tarraparent prop', then 'inf redeact mode will not accessable.         Options entitient page_ ent urinedred_ ext urins frouvd_ entitient frouvd_                                                                                                    |
| Do not allow IP-<br>Addresses in URL<br>Redirect mode<br>Redirect                                                                        | Target Rules List C C         ACCESS: 'whitefull' - sheavy pass, 'deny' - block, 'allow' - pass, if not blocked.         Target Categories       for off-time         Understand       Integer Categories         Default access [all]       access deny v         Default access [all]       access deny v         Default access [all]       access deny v         Default access [all]       access deny v         Default access [all]       access deny v         Default access [all]       access deny v         Default access [all]       access deny v         Default access [all]       access deny v         Default access [all]       access deny v         Default access [all]       access deny v         Default access for off-time       deny v         Interdeed mode here.       v         Note, fi pos tare "taraparent proy", then 'inf reduced mode will not accessable.       Cprisms esturies page, est universed and the second second                                                                                                    |
| Do not allow IP-<br>Addresses in UR.<br>Redirect mode<br>Redirect                                                                        | Target Rules List C C         ACCESS: whitelist - sheavy pass, they'-block, talow'-pass, if not blocked.         Target Categories       Target Categories for off-time         Orfset access [all       access deny v         Default access [all       access deny v         To make sure that people do not bypass the URL fiber by simply using the IP-Addresses instead of the FQDN you can check this option. The of has no effect on the wheelst.         score       v         Select reflect mode hare.         Note: if you can the first mode hare.         Options estating reduction URL, error message or size (bytes) bee.         To protect way children from addit content you can use the motioned mode of saarch enders.                                                                                                    |
| Do not allow IP-<br>Addresses in UR.<br>Redirect mode<br>Redirect<br>SaleSearch engine                                                   | Target Rules List C C         ACCESS: 'whitelist' - sheary pass, 'deny' - block, 'allow' - pass, if not blocked.         Target Categories       Target Categories for off-time         Orfset access [all       access deny v         Default access [all       access deny v         In the auto effect on the wheelar.       access deny v         Select neited mode here.       v         Note: f you can 'transported proof, 'then 'trifeedeed mode will not accessible.       Cprions est unifeedeed.         Cytome estatement reduction URL, error message or size (bytes) bee.                                                                                                    |
| Do not allow IP-<br>Addresses in UR.<br>Redirect mode<br>Redirect<br>SaleSearch engine                                                   | Target Rules List C C         ACCESS: 'whitefull' - sheavy pass, 'stery' - block, 'allow' - pass, if not blocked.         Target Categories       for off-time.         If made access [all]       access deny v behad access [all]       access deny v         Import on the same that people do not bypass the URL fiber by simply using the IP-Addresses instead of the FQON you can check this option. This of has no effect on the wheelan.       w         Select network mode here.       v         Select network mode here.       v         Actes of the saternal reduction URL, error message or size (bytes) here.       interments in supported by Google, Yardes, Yahoo, MDA, Live Search, Eng. DuckDacking, DenEserch, Rambler, Ecosis and Qwarr. Make no the saternal regimes.         At the moment is in supported by Google, Vardes, Yahoo, MDA, Live Search, Eng. DuckDacking, DenEserch, Rambler, Ecosis and Qwarr. Make no the search engines.         At the moment is in supported by Google, Vardes, Yahoo, MDA, Live Search, Eng. DuckDacking, DenEserch, Rambler, Ecosis and Qwarr. Make no the search engines.         At the moment is in supported by Google, Vardes, Yahoo, MDA, Live Search, Eng. DuckDacking, DenEserch, Rambler, Ecosis and Qwarr. Make no the search engines can be accessed it to proheit access to othere.                                                                                                    |
| Do not allow IP-<br>Addresses in UR.<br>Redirect mode<br>Redirect<br>SafeSearch engine                                                   | Target Rules List C         ACCESS: 'whitelist' - sheary pass, they'- block, 'allow' - pass, if not blocked.         Target Categories       Target Categories for off-time         Orfset access [all       access         Default access [all       access         To make sure that people do not bypass the URL fiber by simply using the IP-Addresses instead of the FQDN you can check this option. The of has no effect on the wheelint.         more       v         Select neitest mode hare.         Note: if you can 'transported prov', then 'trif reduct mode will not accessible.         Options existent reduction URL, error message or size (bytes) here.         To protect your children from adult cortent you can use the protected mode of search engines.         At the moment it is supported by Google, Yandes, Yahoo, MDN, Live Search, Bing, DuckDackin, DeeEserch, Rambler, Ecosis and Qwart, Make sur the search engines.         Nets: This option overlike Reverte' aetting.                                                                                                    |
| Do not allow IP-<br>Addresses Is UR:<br>Redirect mode<br>Redirect<br>SaleSearch engine<br>Rewrite                                        | Target Rules List C C         ACCESS: Whitelist - sheary pass, they'-block, 'allow'-pass, if not blocked.         Target Categories       Intrast Categories for off-time.         Intrast Categories       Intrast Categories for off-time.         Default access [all]       access         Import on the area that people do not bypass the URL fiber by simply using the IP-Addresses instead of the FQON you can check this option. This of has no effect on the whealar.         Import access fail       access         Select reflect mode hare.       v         Select reflect mode hare.       v         Cottons external reduction URL, error message or size (bytes) here.       Import access for off-time.         Import reflection URL, error message or size (bytes) here.       Import cotton while.         To protect your children from adult cortent you can use the protected mode of search ergines.       At the moment is is supported by Googis, Yandes, Yahos, MSN, Live Search, Bing, DuckDuckGo, DreSearch, Barribler, Ecosis and Qwarr, Make surther access to other.         Nate: This option overlides Tewarts entities       access to other.         Nate: This option overlides Tewarts entity.       v         Enter the worke condition nume for this rule or lease t black.       v         Enter the restered regines can be accessed. It is recommended to probabilit access to other.       Nate: This option overlides Tewarts entities.         The moment is auto to defined. <t< td=""></t<>                                                                                                    |
| Do not allow IP-<br>Addresses In UR:<br>Redirect mode<br>Redirect<br>SaleSearch engine<br>Rewrite                                        | Target Rules List C         ACCESS: 'whitelef' - shary pars, 'tery' - block, 'allow' - pars, if not blocked.         Target Categories       Intrast Categories for off-time         Default access [all]       access         Default access [all]       access         Imped to the whealint.       Imped to the Whealint.         Imped to the whealint.       v         Select reflect on the whealint.       v         Select reflect mode here.       v         Note if you use 'transported prov', then 'ter reduct mode will not accessible.       Coptons external reduction URE, error message or size (bytes) here.         Imped to protect your children from adult cortext you can use the protected mode of search ergines.       At the moment it is supported by Googis, Yandes, Yahos, MSN, Live Search, Bing, DuckDuckSc, DireEsearch, Barrober, Ecosis and Qwart, Make sur the sarch engines.         Nate: This option oversides Tewarts witting       v         Incre (warits not default on rane for this rule or leave it blank.       v                                                                                                    |
| Do not allow IP-<br>Addresses In UR:<br>Redirect mode<br>Redirect<br>SaleSearch engine<br>Rewrite<br>Newrite for off-time                | Target Rules List C       C         ACCESS: 'whitelef' - sharp pars, they'- block, 'allow' - pars, if not blocked.         Target Categories       In reget Categories for off-time.         Default access [all       access         Default access [all       access         In take are that people do not bypara the URL fiber by simply using the IP-Addresses instead of the FQDN you can check this option. The of has no effect on the wheelint.         Incree       v         Select reflect mode hare.       v         Note if you use 'transporet prop', then 'inf' reduct mode will not accessible.       Cptons external reduction URL, error message or size (bytes) here.         Import you children from adult cortent you can use the protected mode of search ergines.       At the moment is is supported by Googis, Yandes, Yahos, MSN, Live Search, Bing, DuckDuckGo, DesEsearch, Barrober, Ecosis and Qwart, Make surther access to other.         Nate: fils option overlides Text atting       v         Enter the reverte condition name for this rule or leave it blank.       v         Increa (warits and defined)       v)         Enter the reverte condition name for this rule or leave it blank.       v                                                                                                    |
| Do not allow IP-<br>Addresses In UR:<br>Redirect mode<br>Redirect<br>SaleSearch engine<br>Rewrite<br>Newrite for off-time                | Target Rules List C         ACCESS: 'whitelef' - shary pars, 'tery' - block, 'allow' - pars, if not blocked.         Target Categories       Intrase material categories for off-time.         Default access [all]       access         Default access [all]       access         Intrase material categories       deny v         Intrase material categories       deny v         Intrase material categories       deny v         Intrase material categories       deny v         Intrase material categories       deny v         Intrase material categories       deny v         Intrase material categories       deny v         Intrase material categories       deny v         Intrase material categories       deny v         Select reflect mode here.       v         Select reflect mode here.       v         Select reflect mode here.       v         Default accessible.       Options external redirection URL, encore message or side (bytes) here.         Inter the selection URL, encore message or side (bytes) here.       Default access to othere.         National redirection URL, encore message or side (bytes) here.       Default access to othere.         National redirection URL, encoremended to prohibit access to othere.       National access the secret actegories.         At the moment it is supp                                                                                                    |
| Do not allow IP-<br>Addresses II UR:<br>Redirect mode<br>Redirect<br>SeleSearch engine<br>Rewrite<br>Rewrite for off-time<br>Description | Target Rules List © ●         ACCESS: 'which ist' - sharey pars, 'they' - block, 'allow' - pars, if not blocked.         Target Categories       Intrast Categories for off-time.         These material social way pars, 'they' - block, 'allow' - pars, if not blocked.       Intrast Categories for off-time.         Default access [all   access [all   acces [all   acces [all   acces [all   acces [all   acces [all   acces [all   acces [all   acces [all   acces [all   acces [all   acces [all   acces [all   acces [all   acces [all   acces [all   acces [all   acces [all   acces [all   acces [all   acces [all   acces [all   acces [all   accces [all   acces [all   acces [all   acces [all   acces [all   ac |

Como ahora mismo no estamos en la franja horaria definida vamos a crear una que ocupe todo el día para ver que la configuración funciona perfectamente.

## Administración de Sistemas informáticos en Red Seguridad y Alta Disponibilidad

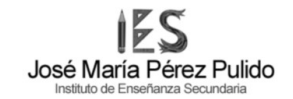

| Proxy filter SquidGuard: Times / Edit / Times |                                                                  |                                                                                                    |                                                                             |                      |                   |             |                           |             | 0 |  |  |
|-----------------------------------------------|------------------------------------------------------------------|----------------------------------------------------------------------------------------------------|-----------------------------------------------------------------------------|----------------------|-------------------|-------------|---------------------------|-------------|---|--|--|
| General settings Co                           | ommon ACL                                                        | Groups ACL                                                                                                    | Target categories                                                           | Times                | Rewrites          | Blacklist   | Log                       | XMLRPC Sync |   |  |  |
| General Options                               |                                                                  |                                                                                                    |                                                                             |                      |                   |             |                           |             |   |  |  |
| Name                                          | Comprovar<br>Enter a uniq<br>The name m                          | Comprovar<br>Enter a unique name of this rule here.<br>The name must consist between 2 and 15 symbols [a-Z_0-9]. The first one must be a letter. |                                                                             |                      |                   |             |                           |             |   |  |  |
| Values                                        | Weekly<br>Time type                                              | ~                                                                                                    | all<br>Days                                                                 | ♥ Da                 | te or Date range  |             | 00:00-23:59<br>Time range |             |   |  |  |
| Add                                           | + Add                                                            |                                                                                                    |                                                                             |                      |                   |             |                           |             |   |  |  |
| Description                                   | Comprovace<br>You may ent<br>Note:<br>Example for<br>Example for | tion<br>ter any descriptio<br>Date or Date Rar<br>Time Range: 08:                                                                                | n here for your referen<br><b>1ge:</b> 2007.12.31 <b>or</b> 200<br>00-18:00 | ce.<br>17.11.31-2007 | .12.31 or *.12.31 | or 2007.*.: | 31                        |             |   |  |  |

Y ahora ya podemos observar que el acceso esta completamente restringido

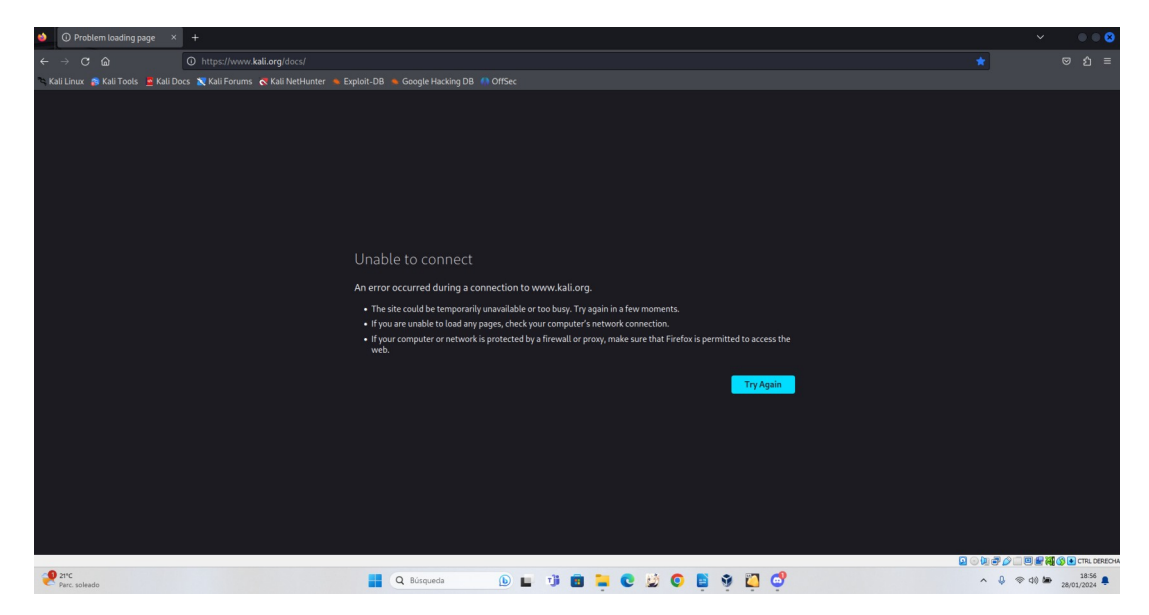

Para terminar de comprobar que las reglas están bien puestas cambiamos la configuración a allow para ver si ahora nos deja navegar con normalidad

| Time         | Comprovar                                                                           | ~                                                                                                    |                                       |
|--------------|-------------------------------------------------------------------------------------|----------------------------------------------------------------------------------------------------|---------------------------------------|
|              | Select the time in which 'Target Rules<br>ruleset will operate.                     | s' will operate or leave 'none' for rules without time restriction. If this opti                              | on is set then in off-time the second |
| Target Rules | [all [ all]                                                                         |                                                                                                    |                                       |
|              |                                                                                     |                                                                                                    |                                       |
|              |                                                                                     |                                                                                                    |                                       |
|              | Target Rules List 🔂 🗢                                                               |                                                                                                    |                                       |
|              | Target Rules List 🔿 🗢<br>ACCESS: 'whitelist' - always pass; 'de                     | rny' - block; 'allow' - pass, if not blocked.                                                                 |                                       |
|              | Target Rules List                                                                   | ny'-block; 'allow'- pass, if not blocked.<br>Target Categories for off-time                                   | _                                     |
|              | Target Rules List ♀ ●<br>ACCESS: 'whitelist' - always pass;'de<br>Target Categories | eny' - block; 'allow' - pass, if not blocked.<br>Target Categories for off-time<br>If 'Time' not defined, thi | s is column will be ignored.          |

Ya después del cambio los equipos pueden navegar con completa normalidad sin ninguna restricción

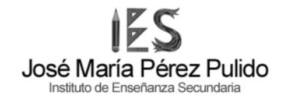

| 😂 🏾 🎘 Kali Docs   Kali Linux Docu 🗵 |                                      |                                                                                                    |                              |                                                                                 | ✓ ● ● ⊗                                                 |
|-------------------------------------|--------------------------------------|----------------------------------------------------------------------------------------------------|------------------------------|---------------------------------------------------------------------------------|---------------------------------------------------------|
| < → C @                             | O https://www.kali.org/docs/         |                                                                                                    |                              |                                                                                 | ★                                                       |
| 🛰 Kali Linux 👔 Kali Tools 🧧 Kali De |                                      |                                                                                                    |                              |                                                                                 |                                                         |
| The DZ - Volner ability A           | ally where                           |                                                                                                    |                              | 1110 kali 20 0 4258 39720 21880 S<br>1025 regt 20 0 1018 14055 10124 5          | 0.0 1.9 0:00.00 /usr/b<br>0.0 0.7 0:00.17 / /usr/libe   |
| OB - Web Applead     KALI           | · Web Vulnerability Scamers          |                                                                                                    | ET KALL BLOG DOCUMENTATION V | COMMUNITY COURSES COURSES                                                       | S Y ABOUT Y                                             |
| CA - Database Assessment            |                                      |                                                                                                    |                              |                                                                                 | 0:0 0.7 0:00.00 //usr/\<br>0:0 0.7 0:00.00 //usr/\      |
| D5 - Mireless Attacks               | Gave devices                         |                                                                                                    |                              |                                                                                 | 0.0 0.7 0:00.11 - /usr/libe<br>0.0 0.7 0:00.01 - /usr/l |
| 10 07 - Reverse Engineering         |                                      | 17 - 190                                                                                                    |                              |                                                                                 | 0.0 0.1 0:00.10 - xcape -e                              |
| 🗰 08 - Exploitation Tools           |                                      | Kall I                                                                                                    | Docs                         |                                                                                 | 0.0 0.9 0:00.16 - xfcc4-pow                             |
| 🗯 09 - Sniffing & Spoofing          | wapiti                               |                                                                                                    |                              |                                                                                 | 0.0 0.9 0:00.00 - sfcet-                                |
| 10 - Pest Exploitation              | M whatweb                            | Official Docu                                                                                                    |                              |                                                                                 | 0.0 1.0 0100.02 - stcs4-<br>0.0 1.0 0100.00 - sfce4-    |
| 11 - Forensics                      |                                      | Have a question? Type your key                                                                                                    | words baral                  | 987 root 20 8 2434 9464 6312 S<br>1987p - 25etup 1036arch 14Ft teet 155orted 16 | 0.0 0.5 0:00.24 - /usr/libe                             |
| 12 - Reporting Tools                | burpsuite                            | plave a question? Type your key                                                                                                    | words here:                  |                                                                                 |                                                         |
| 1 42 - Kall & OffSec Links          | 🧳 commix                             |                                                                                                    |                              |                                                                                 | 2 a x                                                   |
|                                     |                                      |                                                                                                    |                              |                                                                                 |                                                         |
|                                     |                                      |                                                                                                    |                              |                                                                                 |                                                         |
|                                     |                                      |                                                                                                    |                              |                                                                                 |                                                         |
|                                     |                                      | Find your ansy                                                                                                    | ver by subiect               |                                                                                 |                                                         |
|                                     |                                      | , interspectation                                                                                                    |                              |                                                                                 |                                                         |
|                                     |                                      | LIGHT 🔵                                                                                                    | 🔵 dark                       |                                                                                 |                                                         |
|                                     |                                      |                                                                                                    |                              |                                                                                 |                                                         |
|                                     |                                      |                                                                                                    |                              |                                                                                 |                                                         |
|                                     |                                      |                                                                                                    |                              | 0                                                                               |                                                         |
|                                     |                                      |                                                                                                    |                              |                                                                                 |                                                         |
|                                     | Introduction                         | Installation                                                                                                    | Virtualization               | USB                                                                             |                                                         |
|                                     | What is Kali Linux & Kali's features | Installing Kali Linux on desktops                                                                                                    | VMs-VMware VirtualBox Hyper- | Portable Kali on a USB drive/key                                                |                                                         |
| https://www.kau.org/docs/usb/       | the first of the states              | in the second second se |                              | letick                                                                          | 😰 💿 👰 🗬 🖉 🗐 🗑 🔐 🦓 💽 CTRL DERECHA                        |
| Parc soleado                        |                                      | Q Búsqueda 🚯 🖬 🧊                                                                                                    | ) 🖬 C 💆 O 🖺 9 🕻              | 3 6 <sup>9</sup>                                                                | ∧ 👃 ⊚ d0 🏍 18:58 🜲                                      |
|                                     |                                      |                                                                                                    |                              |                                                                                 | CH, 01/2024                                             |

4. Solo los equipos del intervalo 192.168.30.10 - 192.168.30.15 pueden conectarse al proxy. **1P** 

Para esta actividad volvemos al apartado de ACL donde al inicio debemos especificarle que subredes tendrán permitido acceder al proxy.

En mi caso puse 3 subredes que ocupen cada una 2 ip de las que se nos pide en la actividad.

|              | System 👻        | Interfaces 🕶                                                        | Firewall 🗸                                            | Services 🗸                           | VPN 🗸                                  | Status 👻        | Diagnostics 🕶                                 | Help 🗸                             |               |      | • |
|--------------|-----------------|---------------------------------------------------------------------|-------------------------------------------------------|--------------------------------------|----------------------------------------|-----------------|-----------------------------------------------|------------------------------------|---------------|------|---|
| WARNING: The | 'admin' account | t password is set to                                                | the default valu                                      | ue. Change the p                     | assword in the                         | User Manager.   |                                               |                                    |               |      |   |
| Package /    | Proxy Se        | rver: Access                                                        | Control /                                             | ACLs                                 |                                        |                 |                                               |                                    |               |      | 0 |
| General F    | Remote Cache    | Local Cache                                                         | Antivirus                                             | ACLs                                 | Traffic Mgmt                           | Authentica      | tion Users                                    | Real Time                          | Status        | Sync |   |
| Squid Acces  | s Control Li    | sts                                                                 |                                                       |                                      |                                        |                 |                                               |                                    |               |      |   |
| Allowed      | Subnets         | 192.168.30.10/3<br>192.168.30.12/3<br>192.168.30.14/3               | 30<br>30<br>30                                        |                                      |                                        |                 |                                               |                                    |               |      |   |
|              | E<br>P<br>W     | nter subnets that an<br>ut each entry on a s<br>/hen 'Allow Users o | e allowed to us<br>eparate line.<br>n Interface' is c | e the proxy in Cl<br>hecked on 'Gene | DR format. All t<br>eral' tab, there i | he other subnet | ts won't be able to u<br>d the 'Proxy Interfa | ise the proxy.<br>ce(s)' subnet(s) | to this list. |      |   |

En el cliente de la LAN con IP 192.168.30.20 podemos observar que ya al tratar de acceder al proxy nos salta directamente un error

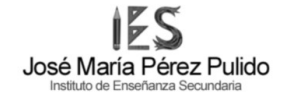

| ۲      | ▲ Warning: Potential Securi × |                                                                                                    |        | × 000                  |
|--------|-------------------------------|----------------------------------------------------------------------------------------------------|--------|------------------------|
|        |                               | A Not Secure https://192.168.30.1                                                                                                    | ជ      | ල එ ≡                  |
| °⊂, Ka |                               | s 🕱 Kali Forums 💰 Kali NetHunter 🛸 Exploit-DB 🛸 Google Hacking DB 🌔 OffSec                                                                                                    |        |                        |
|        |                               |                                                                                                    |        |                        |
|        |                               |                                                                                                    |        |                        |
|        |                               |                                                                                                    |        |                        |
|        |                               |                                                                                                    |        |                        |
|        |                               |                                                                                                    |        |                        |
|        |                               |                                                                                                    |        |                        |
|        |                               |                                                                                                    |        |                        |
|        |                               |                                                                                                    |        |                        |
|        |                               |                                                                                                    |        |                        |
|        |                               | Marping: Dotontial Socurity Dick Aboad                                                                                                    |        |                        |
|        |                               |                                                                                                    |        |                        |
|        |                               | Firefox detected a potential security threat and did not continue to <b>192.168.30.1</b> . If you visit this site, attackers cauld truth staal information like your parameters amale as credit and details. |        |                        |
|        |                               | attackets could try to steat information like your passwords, enhans, of credit card details.                                                                                                    |        |                        |
|        |                               | Editando Conexión cableada 1 0 2                                                                                                    |        |                        |
|        |                               | Nombre de la conexión Conexión cableada 1                                                                                                    |        |                        |
|        |                               | General Cableada Seguridad 802.1x DCB Proxy Ajustes de IPv4 Ajustes de IPv6                                                                                                    |        |                        |
|        |                               |                                                                                                    |        |                        |
|        |                               | Dirección                                                                                                    |        |                        |
|        |                               | Dirección Máscara de red Puerta de enlace Añadir                                                                                                    |        |                        |
|        |                               | 192.168.30.20 24 192.168.30.1 Eliminar                                                                                                    |        |                        |
|        |                               |                                                                                                    |        |                        |
|        |                               | Servidores DNS                                                                                                    |        |                        |
|        |                               |                                                                                                    |        | 🗏 🛃 🌠 🚫 💽 CTRL DERECHA |
| 9      | 21°C<br>Parc. soleado         | 📕 Q. Búsqueda 🛛 🕒 🧊 💼 🐂 🕲 🖄 🧔 🗳 💆 🚭                                                                                                    | ~ \$ @ | d0 🆢 19:04 🌲           |

Mientras que en el equipo de IP 192.168.30.10 se puede acceder con completa normalidad sin que se nos bloquee el acceso de ninguna manera.

| 🧆 🧧 pfSense.home.arpa - Pacl × 🕂                   |                              |                                                                           |                                 |                 |                         |                                          |                          |                 | 000                |
|----------------------------------------------------|------------------------------|---------------------------------------------------------------------------|---------------------------------|-----------------|-------------------------|------------------------------------------|--------------------------|-----------------|--------------------|
| ← → ♂ @ ○ & https://1                              | 192.168.30.1/pkg_edit.php?xr |                                                                           |                                 |                 |                         |                                          |                          | ☆               | ම එ ≡              |
| 🛰 Kali Linux 👩 Kali Tools 🚊 Kali Docs 🐹 Kali Forum | s 🖪 Kali NetHunter 🔺 Expl    | loit-DB 🐞 Google Hacking DB 🏼 🌗                                           |                                 |                 |                         |                                          |                          |                 |                    |
|                                                    | of sense System -            |                                                                           |                                 |                 |                         |                                          | GÞ                       |                 |                    |
|                                                    | WARNING: The 'admin' acco    | ount password is set to the default va                                    | alue. Change the password in t  | he User Manag   | er.                     |                                          |                          |                 |                    |
|                                                    | Package / Proxy              | Server: Access Control                                                    | / ACLs                          | No              |                         | Editando Conexión<br>Conexión cableada 1 | n cableada 1             | <b>000</b>      |                    |
|                                                    | General Remote Cach          | e Local Cache Antivirus                                                   | ACLs Traffic Mgm                | Aut             | General Cableada        | Seguridad 802.1x DC                      | CB Proxy Ajustes de IPv4 | Ajustes de IPv6 |                    |
|                                                    | Squid Access Control         | Lists                                                                     |                                 |                 | Método Manual           |                                          |                          |                 |                    |
|                                                    | Allowed Subnets              | 192.168.30.10/30<br>192.168.30.12/30                                      |                                 |                 | Dirección               | Máscara de red                           | Puerta de enlace         |                 |                    |
|                                                    |                              | 192.168.30.14/30                                                          |                                 |                 | 192.168.30.10           |                                          | 192.168.30.1             | Eliminar        |                    |
|                                                    |                              | Enter subnets that are allowed to u<br>Put each entry on a separate line. | use the proxy in CIDR format. A | li the other    |                         |                                          |                          |                 |                    |
|                                                    |                              | when Allow Osers on Interface is                                          | checked on General tab, the     | e is no nee     | Dominios de búsqued     |                                          |                          |                 |                    |
|                                                    | Unrestricted IPs             |                                                                           |                                 |                 |                         |                                          |                          |                 |                    |
|                                                    |                              |                                                                           |                                 |                 |                         |                                          |                          |                 |                    |
|                                                    |                              | Enter unrestricted IP address(es) / this page.                            | network(s) in CIDR format. Co   | nfigured e      |                         |                                          |                          |                 |                    |
|                                                    |                              | Put each entry on a separate line.                                        | 0                               |                 |                         |                                          | Cance                    | ar 🗸 Guardar    |                    |
|                                                    | Banned Hosts Addresses       |                                                                           |                                 |                 |                         |                                          |                          |                 |                    |
|                                                    |                              |                                                                           |                                 |                 |                         |                                          |                          |                 |                    |
|                                                    |                              | Enter IP address(es) / network(s) in                                      | in CIDR format. Configured ent  | ies will NOT be | allowed to use the pro- | ev.                                      |                          |                 |                    |
|                                                    |                              |                                                                           |                                 |                 |                         |                                          | G                        | ◙◙₽₽₽₽₽₽        | 🖁 🚯 💽 CTRL DERECHA |
| Parc. soleado                                      |                              | Q Búsqueda                                                                | 🕒 🖬 🤨 💼                         | 📮 🖸             | 🥴 🧿 🖺 💈                 | ) 📮 🚭                                    |                          | ^ ↓ ⊕ d0 ₩      | 19:05              |

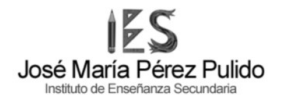

5. Mostrar los log del sistema proxy. 0,5p

Los LOG del sistema proxy los podremos observar en el apartado "REAL TIME" dentro del servidor squid normal donde podremos ver algunos LOG del sistema squid como vemos en la siguiente imagen.

| Sense Sy                                                          | stem <del>-</del> Interfaces <del>-</del>                    | Firewall 🗸 🗧                                                           | Services - VPN                                          | N + Status +                                                                                                    | Diagnostics <del>-</del> | Help <del>-</del> |        | G       |
|-------------------------------------------------------------------|--------------------------------------------------------------|------------------------------------------------------------------------|---------------------------------------------------------|----------------------------------------------------------------------------------------------------|--------------------------|-------------------|--------|---------|
| WARNING: The 'admi                                                | n' account password is set                                   | to the default value.                                                  | Change the passwor                                      | rd in the User Manag                                                                                                    | ger.                     |                   |        |         |
| Package / Sq                                                      | uid / Monitor                                                |                                                                        |                                                         |                                                                                                    |                          |                   | C.     | ± 💷 🗐 🚱 |
| General Remot                                                     | e Cache Local Cache                                          | Antivirus                                                              | ACLs Traffic I                                          | Mgmt Authen                                                                                                    | tication Users           | Real Time         | Status | Sync    |
| Filtering                                                         |                                                              |                                                                        |                                                         |                                                                                                    |                          |                   |        |         |
| Max lines:                                                        | 10 lines<br>Max. line                                        | s to be displayed.                                                     |                                                         |                                                                                                    |                          |                   |        |         |
| String filter:                                                    | Enter a g<br>E.g.: use<br>Use ! to i                         | rep-like string/patter<br>mame, IP address, UI<br>nvert the sense of m | n to filter the log ent<br>RL.<br>atching (to select no | ries.                                                                                                    |                          |                   |        |         |
| Squid Access Ta                                                   | ble                                                          |                                                                        |                                                         | in the test of the test of the test of the test of the test of the test of the test of the test of the test of test of |                          |                   |        |         |
|                                                                   | and a state                                                  |                                                                        | Squid - A                                               | ccess Logs                                                                                                    |                          | -                 |        |         |
| Jate<br>Squid Cacho Tab                                           | IP Status                                                    | Addre                                                                  | SS                                                      | User                                                                                                    | Des                      | tination          |        |         |
| oquiù oucile rui                                                  |                                                              |                                                                        | Squid - C                                               | ache Logs                                                                                                    |                          |                   |        |         |
| Date-Time<br>01.01.1970 00:00:00<br>01.01.1970 00:00:00           | Message<br>Pinger exiting.                                   |                                                                        | oquiu o                                                 |                                                                                                    |                          |                   |        |         |
| 29.01.2024 00:10:19<br>29.01.2024 00:10:19                        | Accepting HTTP S<br>Finished loading N                       | ocket connections at<br>IIME types and icons                           | conn1628 local=19                                       | 2.168.30.1:3128 rer                                                                                                    | mote=[::] FD 39 flags=   | 9                 |        |         |
| 01.01.1970 00:00:00<br>01.01.1970 00:00:00<br>01.01.1970 00:00:00 | ICMPv6 socket op<br>ICMP socket open<br>Initialising ICMP pi | ened<br>ed.                                                            |                                                         |                                                                                                    |                          |                   |        |         |
| 29.01.2024 00:10:19<br>29.01.2024 00:10:19                        | Pinger socket oper<br>HTCP Disabled.                         | ned on FD 41                                                           |                                                         |                                                                                                    |                          |                   |        |         |
| 29.01.2024 00:10:19                                               | helperOpenServers                                            | s: No 'basic_no                                                        | sa_auth' processes                                      | needed.                                                                                                    |                          |                   |        |         |
| SquidGuard Tabl                                                   | •                                                            |                                                                        |                                                         |                                                                                                    |                          |                   |        |         |
| SquidGuard Tabl                                                   | e                                                            |                                                                        | Sec.120.                                                | uard Logo                                                                                                    |                          |                   |        |         |
| SquidGuard Tabl                                                   | e                                                            | ACL                                                                    | SquidG<br>Address                                       | uard Logs                                                                                                    | н                        | ost               | User   |         |
| SquidGuard Tabl<br>Date-Time<br>C-ICAP Virus Tal                  | e                                                            | ACL                                                                    | SquidG<br>Address                                       | uard Logs                                                                                                    | н                        | ost               | User   |         |
| SquidGuard Tabl<br>Date-Time<br>C-ICAP Virus Tal                  | e<br>Die                                                     | ACL                                                                    | SquidGo<br>Address<br>C-ICAP -                          | uard Logs                                                                                                    | Н                        | ost               | User   |         |

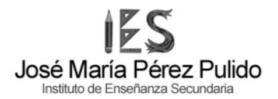

Si se puede configurar y ademas tenemos dos métodos de hacerlo dependiendo de que manera queremos distribuirlo:

#### LOCAL:

Squid utiliza un espacio de almacenamiento en disco local para guardar versiones guardadas de los elementos web que los clientes solicitan. Cuando un cliente pide un recurso web a través del proxy Squid, el sistema primero verifica si ya tiene una copia almacenada de ese recurso en su caché local. Si la copia está presente y no ha caducado, Squid la entrega directamente al cliente sin necesidad de recuperarla del servidor web remoto.

|                                                        | System 🗸                                                                                                    | Interfaces 🗸                                                                                                    | Firewall 🗸       | Services 🗸     | VPN -              | Status 🗸          | Diagnostics 🗸        | Help 🗸    |        | •    |  |  |
|--------------------------------------------------------|----------------------------------------------------------------------------------------------------|----------------------------------------------------------------------------------------------------|------------------|----------------|--------------------|-------------------|----------------------|-----------|--------|------|--|--|
| WARNING: The                                           | 'admin' accou                                                                                                    | nt password is set to                                                                                                    | the default valu | ie. Change the | password in the    | User Manager.     |                      |           |        |      |  |  |
| Package / Proxy Server: Cache Management / Local Cache |                                                                                                    |                                                                                                    |                  |                |                    |                   |                      |           |        |      |  |  |
| General F                                              | lemote Cache                                                                                                    | Local Cache                                                                                                    | Antivirus        | ACLs           | Traffic Mgmt       | Authentica        | tion Users           | Real Time | Status | Sync |  |  |
| Squid Cache                                            | e General S                                                                                                    | ettings                                                                                                    |                  |                |                    |                   |                      |           |        |      |  |  |
| Disable                                                | Disable Caching Disable caching completely.<br>This may be required if Squid is only used as a proxy to audit website access. |                                                                                                    |                  |                |                    |                   |                      |           |        |      |  |  |
| Cache Rep                                              | acement                                                                                                    | Heap LFUDA                                                                                                    |                  |                |                    | ~                 |                      |           |        |      |  |  |
|                                                        | Policy                                                                                                    | The cache replacement policy decides which objects will remain in cache and which objects are replaced to create space for the new objects. Default:<br>heap LFUDA 1 |                  |                |                    |                   |                      |           |        |      |  |  |
| Low-Water                                              | Mark in %                                                                                                    | 90                                                                                                    |                  |                |                    |                   |                      |           |        |      |  |  |
|                                                        |                                                                                                    | The low-water mark for AUFS/UFS/diskd cache object eviction by the cache_replacement_policy algorithm. 0                                                             |                  |                |                    |                   |                      |           |        |      |  |  |
| High-Water M                                           | Mark in %                                                                                                    | 95                                                                                                    |                  |                |                    |                   |                      |           |        |      |  |  |
|                                                        |                                                                                                    | The high-water mark                                                                                                    | for AUFS/UFS/    | diskd cache ob | ject eviction by t | the cache_repla   | cement_policy algo   | orithm. 🕕 |        |      |  |  |
| Do N                                                   | ot Cache                                                                                                    | Enter domain(s) and                                                                                                    | /or IP address(e | s) that should | never be cached    | l. Put each entry | y on a separate line |           |        |      |  |  |

## **REMOTO:**

Squid tiene la capacidad de almacenar versiones guardadas de páginas web en servidores proxy ubicados en lugares distintos, conocido como "caché remoto". Esto es útil cuando hay varios Squid distribuidos en una red y se quiere compartir la información almacenada entre ellos. Los servidores proxy remotos pueden guardar versiones de páginas web que otros Squid en la red pueden necesitar, ayudando a reducir la carga en los servidores web.

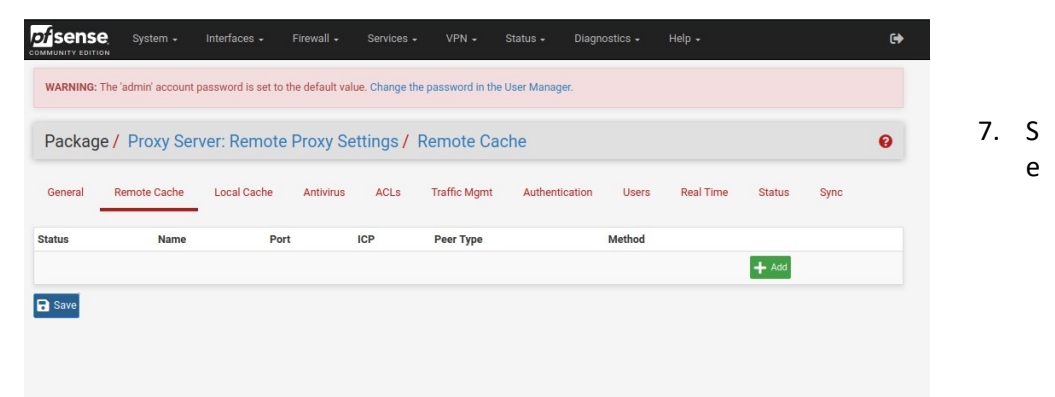

puede configurar el proxy en modo transparente? Explica cómo hacerlo.

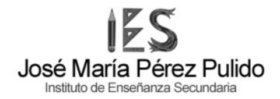

Si podemos, para poder configurar iremos al apartado general del proxy server y buscaremos el apartado "Trasparent Proxy Settings".

Package / Proxy Server: General Settings / General

| Transparent Proxy Se                            | ettings                                                                                                    |
|-------------------------------------------------|----------------------------------------------------------------------------------------------------|
| Transparent HTTP Proxy                          | Enable transparent mode to forward all requests for destination port 80 to the proxy server.     Important: Transparent proxy mode works without any additional configuration being necessary on clients.     Important: Transparent mode will filter SSL (port 443) if you enable 'HTTPS/SSL Interception' below.     Hint: In order to proxy both HTTP and HTTPS protocols without intercepting SSL connections, configure WPAD/PAC options on your DNS/DHCP servers. |
| Transparent Proxy<br>Interface(s)               | WAN LAN The interface(s) the proxy server will transparently intercept requests on. Use CTRL + click to select multiple interfaces.                                                                                                    |
| Bypass Proxy for Private<br>Address Destination | Do not forward traffic to Private Address Space (RFC 1918 and IPv6 ULA) destinations. Destinations in Private Address Space (RFC 1918 and IPv6 ULA) are passed directly through the firewall, not through the proxy server.                                                                                                    |
| Bypass Proxy for These<br>Source IPs            | Do not forward traffic from these <b>source</b> IPs, CIDR nets, hostnames, or aliases through the proxy server but let it pass directly through the firewall.<br><b>Applies only to transparent mode.</b> Separate entries by semi-colons (;)                                                                                                    |
| Bypass Proxy for These<br>Destination IPs       | Do not proxy traffic going to these <b>destination</b> IPs, CIDR nets, hostnames, or aliases, but let it pass directly through the firewall.<br>Applies only to transparent mode. Separate entries by semi-colons (;)                                                                                                    |

Donde simplemente activando no tendremos que configurar ningún cliente ya que no podrán saber que pasan por un proxy pero si que debemos configurar las interfaces por las que pasa el proxy transparente y también las redirecciones para que las conexiones vuelvan al proxy.

- 8. ¿Se puede configurar como proxy inverso? ¿Explica brevemente cómo se hace? 1P
- Si podremos configurar nuestro server de modo inverso de forma secilla haciendo lo siguiente:

Vamos al apartado general de nuestro servidor proxy donde si vamos hacia abajo podremos ver dos apartados referentes al proxy inverso.

Ya desde estas opciones pondremos que la entrada de paquetes HTTP pase por el puerto 80 y la HTTPS por el 443.

Y con esto ya solo tendríamos que configurar nuestro firewall para que los paquete se reenvíen directamente a nuestro proxy y ya tendríamos nuestro proxy inverso.

Podemos ver al apartado de configuración en la siguiente imagen:

| Package / Revers                                     | se Proxy Server: General / General                                                                                                    | 0 |
|------------------------------------------------------|----------------------------------------------------------------------------------------------------|---|
| General Web Servers                                  | Mappings Redirects Real Time Sync                                                                                                    |   |
| Squid Reverse Proxy                                  | General Settings                                                                                                    |   |
| Listen IP Version                                    | IPv4 v<br>Select the IP version Sauid Reverse Proxy will use to bind to.                                                                                                    |   |
| Reverse Proxy<br>Interface(s)                        | WAN<br>LAN<br>loopback                                                                                                    |   |
| User Defined Reverse<br>Proxy IPs                    | Squid will additionally bind to these user-defined IPs for reverse proxy operation. Separate entries by semi-colons (;)                                                         |   |
| External FQDN                                        | The external fully qualified domain name of the WAN IP address.                                                                                                    |   |
| Reset TCP Connections<br>on Unauthorized<br>Requests | If checked, the reverse proxy will reset the TCP connection if the request is unauthorized.                                                                                     |   |
| Squid Reverse HTTP                                   | Settings                                                                                                    |   |
| Enable HTTP Reverse<br>Proxy                         | If checked, the proxy server will act in HTTP reverse mode. Important: You must add a proper firewall rule with destination matching the 'Reverse Proxy Interface(s)' address.  |   |
| Reverse HTTP Port                                    | 80<br>This is the port the HTTP reverse proxy will listen on. Default: 80                                                                                                    |   |
| Reverse HTTP Default<br>Site                         | This is the HTTP reverse proxy default site. Leave empty to use 'External FQDN' value specified above.                                                                          |   |
| Squid Reverse HTTPS                                  | S Settings                                                                                                    |   |
| Enable HTTPS Reverse<br>Proxy                        | If checked, the proxy server will act in HTTPS reverse mode. Important: You must add a proper firewall rule with destination matching the 'Reverse Proxy Interface(s)' address. |   |
| Reverse HTTPS Port                                   | 443<br>This is the port the HTTPS reverse proxy will listen on. <b>Default: 443</b>                                                                                             |   |
| Reverse HTTPS Default<br>Site                        | This is the HTTPS reverse proxy default site.                                                                                                    |   |

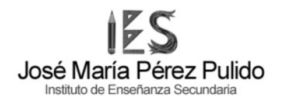

9. Se puede monitorizar la actividad del proxy con herramientas gráficas? 0,5p

Para realizarlo de esa manera instalaremos un paquete mas llamado Lightsquid que nos permitirá ver información de manera completamente grafica.

|   | Name                                          | Category | Version | Description                                                                                                    | Actions |
|---|-----------------------------------------------|----------|---------|----------------------------------------------------------------------------------------------------|---------|
| ~ | ✓ Lightsquid www 3.0.7_3 LightSquid is a high |          | 3.0.7_3 | LightSquid is a high performance web proxy reporting tool. Includes proxy realtime statistics (SQStat). Requires Squid package. | 前口      |
|   |                                               |          |         | Package Dependencies:<br>Ø lighttpd-1.4.72 Ø lightsquid-1.8_5                                                                   |         |

Para entra a dicha interfaz entramos en el apartado de Status en la opción "Squid Proxy Reports" y le damos a Open Lightsquid.

| COMMUNITY EDITION                   | n → Interfaces →                          | Firewall 🗕                               | Services 🗸              | VPN -            | Status 🗸         | Diagnostics 👻         | Help 🗸 | G          |
|-------------------------------------|-------------------------------------------|------------------------------------------|-------------------------|------------------|------------------|-----------------------|--------|------------|
| WARNING: The 'admin' a              | ccount password is set                    | to the default value                     | e. Change the p         | assword in th    | e User Manage    | r.                    |        |            |
| Package / Squi                      | d Proxy Reports                           | : Settings                               |                         |                  |                  |                       |        | C® 幸 ਘ 🗉 🕄 |
| Instructions                        |                                           |                                          |                         |                  |                  |                       |        |            |
| Perform these steps after<br>instal | IMPORTANT: Click                          | Info and follow th                       | e instructions t        | below if this is | initial install! | 0                     |        |            |
| Web Service Settin                  | gs                                        |                                          |                         |                  |                  |                       |        |            |
| Lightsquid Web Port                 | 7445<br>Port the lighttpd we              | eb server for Lights                     | squid will listen       | on. (Default: 7  | 7445)            |                       |        |            |
| Lightsquid Web SSL                  | . Vse SSL for Ligi<br>This option configu | htsquid Web Acces<br>ires the Lightsquid | ss<br>I web server to u | use SSL and u    | ses the WebGl    | JI HTTPS certificate. |        |            |
| Lightsquid Web Use                  | admin<br>Username used to                 | access lighttpd. (D                      | )efault: admin)         |                  |                  |                       |        |            |
| Lightsquid Web Password             | Password used to a                        | access lighttpd. (D                      | efault: pfsense)        | )                |                  |                       |        |            |
| Links                               | ➡) Open Lightsqu                          | id 🎝 Open sqst                           | tat                     |                  |                  |                       |        |            |

Ya aquí podremos ver tablas con información de los usuarios y mas de manera grafica también pudiendo seleccionar el mes en el que se obtuvo la información.

| Squid user access report |       |       |                   |                   |         |       | Home      |       |
|--------------------------|-------|-------|-------------------|-------------------|---------|-------|-----------|-------|
|                          |       |       | Work Perio        | d: Jan 2024       |         |       |           |       |
|                          |       |       | Cale              | endar             |         |       |           |       |
|                          |       |       | 20                | )24               |         |       |           |       |
|                          |       |       | 01 02 03 04 05 06 | 07 08 09 10 11 12 |         |       |           |       |
|                          |       |       |                   |                   |         |       | Top Sites |       |
| Date                     | Group | Users | Oversize          | Rutes             | Average | Hit % | YEAR      | MONTH |
| 27 Jan 2024              | Group | 1     | 0                 | 25 505            | 25 505  | 0.00% | Total     |       |
| 27 Jan 2024              | grp   | 1     | 0                 | 33 393            | 33 393  | 0.00% | YEAR      | MONTH |
| Total/Average:           |       | 1     | 0                 | 35 595            | 35 595  | 0.00% | Group     |       |
|                          |       |       |                   |                   |         |       | YEAR      | MONTH |

LightSquid v1.8 (c) Sergey Erokhin AKA ESL